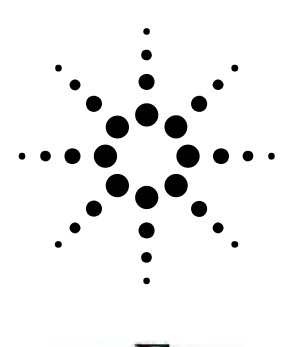

FAGLEWARE.

# Sパラメータ等価回路フィッティング

# 最適化を利用した回路定数の決定

#### はじめに

伝送線路などの S パラメータをネット ワークアナライザによって測定した後、 その等価回路を生成したい場合がある と思われます。

本アプリケーションノートでは、手元 にある S パラメータから、与えられた トポロジの回路定数を最適化によって 求める方法をご紹介します。

## S パラメータ等価回路フィッ ティングのコンセプト

図1にSパラメータ等価回路フィッテ イングのコンセプトをまとめました。 まず、フィッティング元のSパラメー タをtouchstoneフォーマットで用意し、 対応する等価回路トポロジを Genesys の回路情報として用意します。 用意されたフィッティング元のSパラ メータと、等価回路より解析された S パラメータを比較し、その差がなくな るように回路素子の定数を最適化機能 により決定していきます。

## フィッティング元 S パラメー タファイルの指定

はじめに、用意されたフィッティング 元のSパラメータを Genesys に読み込 みます。図2のように File/Import/S-Data File コマンドを利 用し、touchstone ファイルを指定しま す。touchstone ファイルは、Genesys 内部に touchstone のファイル名でデー タセットとしてワークスペース内に保 存されます。

図2右下はフィッティング元のSパラ メータをグラフ表示させた例です。今 回のSパラメータはローパスフィルタ です。

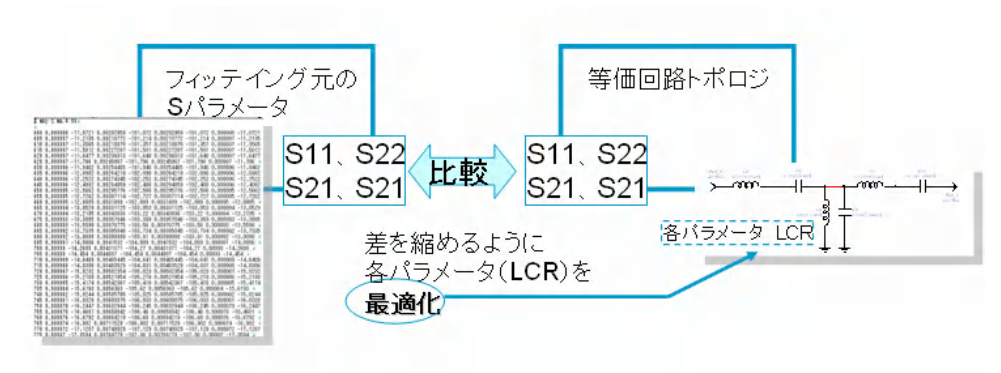

#### 図1 Sパラメータ等価回路フィッティングのコンセプト

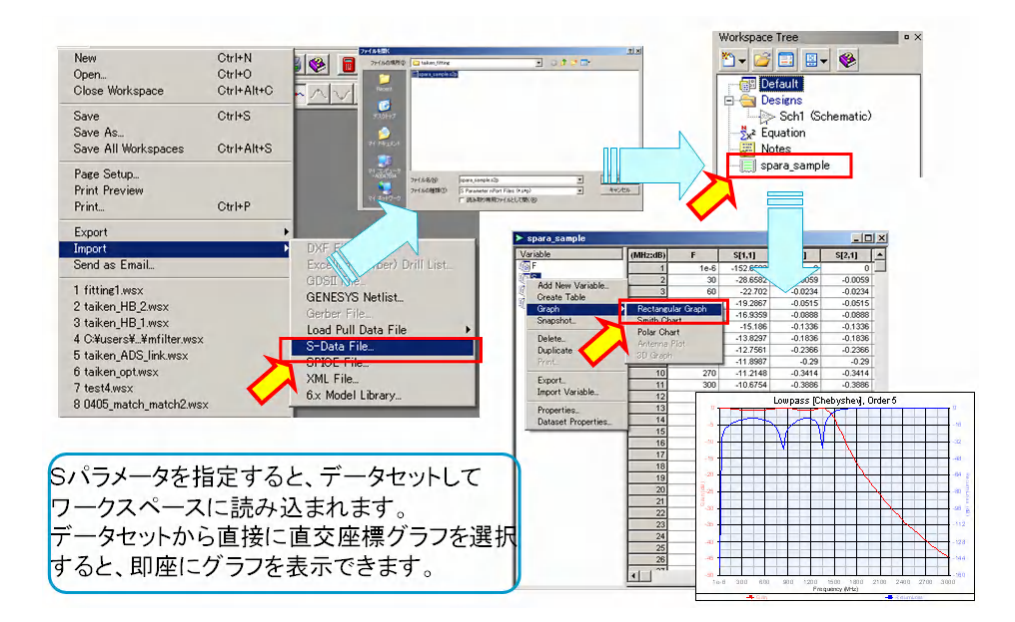

#### 図2 フィッティング元Sパラメータの指定

#### 等価回路の入力

次に、等価回路を Genesys の回路図エ ディタ上で入力します。いま、与えら れた S パラメータのトポロジが 5 次の ローパスフィルタで、ポートに依存性 がなく、対称になっていると仮定しま す。

回路定数も左右対称にさせるため、数 式を導入します。図3のように数式に より複数の回路定数をひとつのパラメ ータで設定することで、チューニング や最適化するためのパラメータ数を減 らし、フィッティングをしやすくしま す。

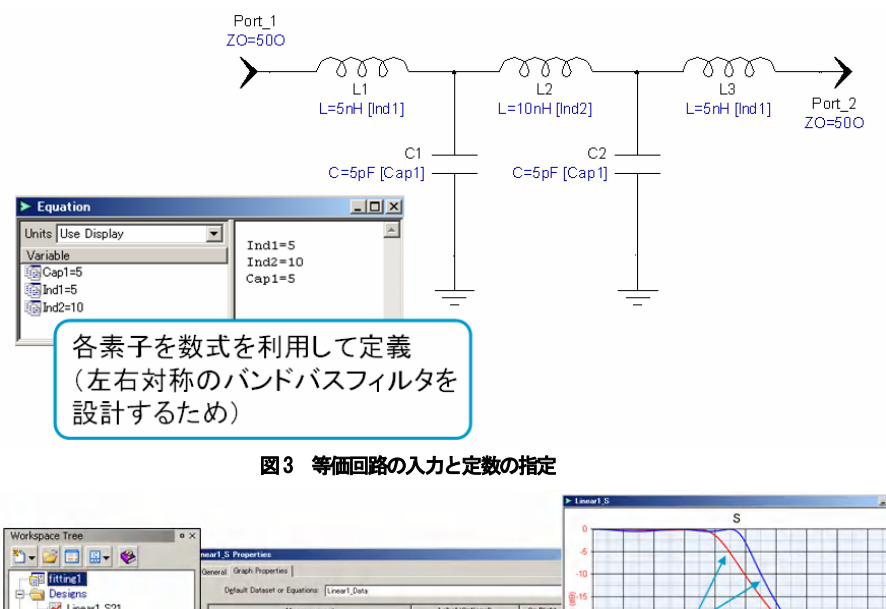

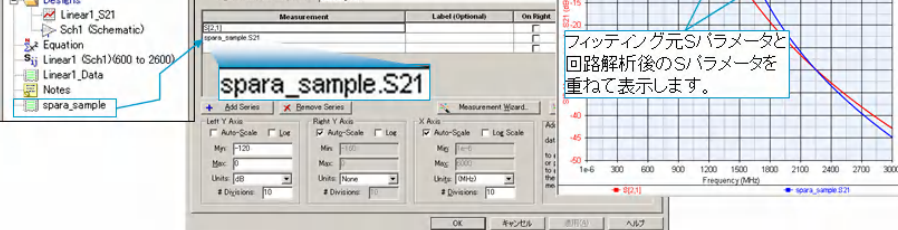

図4 グラフ上でのSパラメータの重ね表示

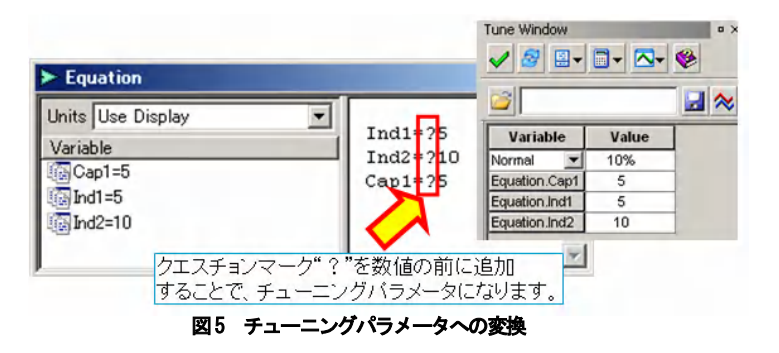

### 回路定数をチューニング

ここでは、入力された等価回路の回路 定数を最適化前にあらかじめチューニ ングで、フィッティング元の S パラメ ータになるべくあうようにします。こ のことで最適化を円滑に行えるように します。

まず、さきほど入力した回路に対して S パラメータを算出するため線形解析を 行います。線形解析の掃引範囲は、フ イッティング元の S パラメータと同じ に設定します。後に、最適化を行う時 に線形解析で算出される S パラメータ とフィッティング元の S パラメータの 差を求める必要が出てきます。この作 業を行うことで、2 つのパラメータ数が 同じになり、差を求める行列演算がで きるようになります。

比較のために、図4のようにフィッテ ィング元のSパラメータと回路を線形 解析した結果を重ねて表示させます。

Dataset 名. パラメータ名 と表記すると、default dataset 名以外 のデータを参照することができます。

先ほど数式内でパラメータとして定義 した回路定数をチューニングパラメー タに設定します。図 5 のように、数値 の前にクエスチョン"?"マークを追 加することで、チューニングパラメー タにすることができます。

2

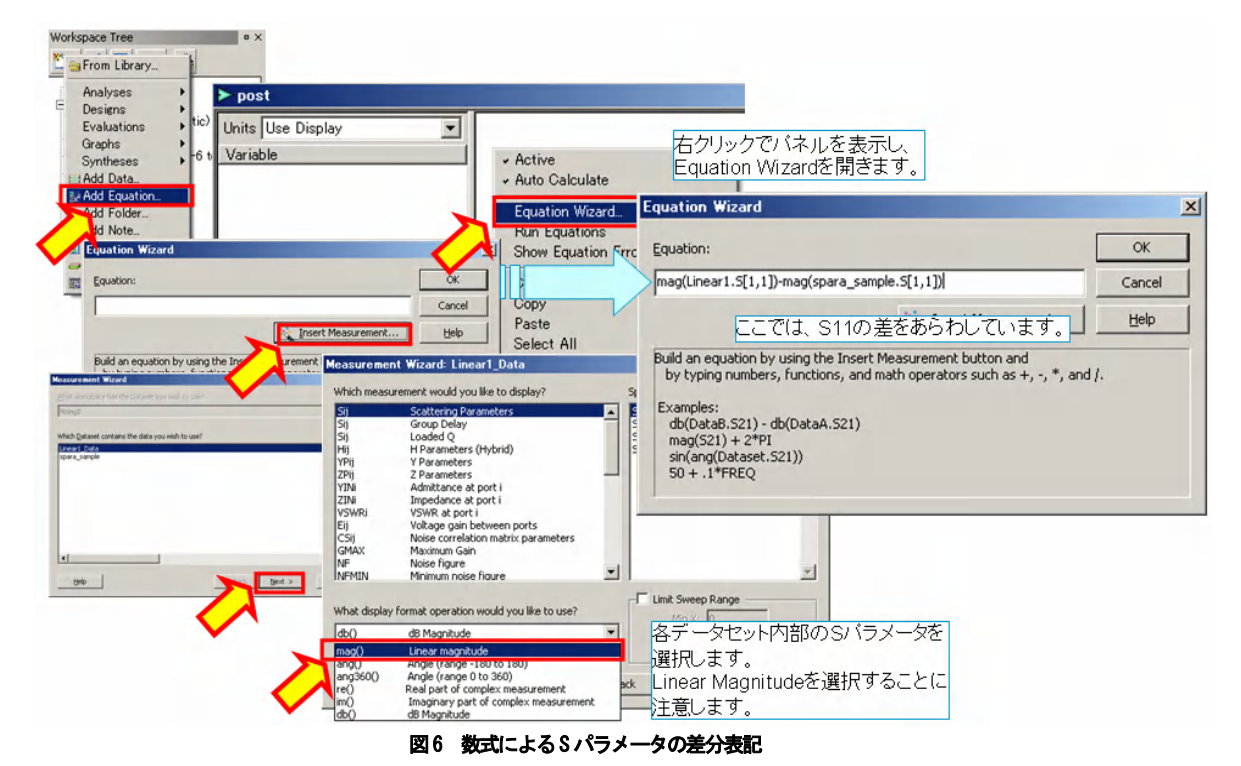

チューニングウィンドウでパラメータ を変更し、フィッティング元の S パラ メータの応答に近づけていきます。

#### 最適化

チューニングによって、おおよそのあ たりをつけた後、最適化を行います。

最適化のゴールを設定するために、フ ィッティング元の S パラメータと等価 回路の線形解析で算出された S パラメ ータの差を数式を利用して計算します。 データセットからパラメータを指定す るのには、図 6 のように数式ウィンド ウから数式ウィザードを利用すると便 利です。単位フォーマットを mag にす ることに注意します。数式を図 7 のよ うに完成させます。ここでは、左右対 称の回路トポロジを前提にしているの で、S22=S11、S12=S21 と仮定していま す。

次に、最適化ウィンドウで、ゴール設 定を行います。図 8 をご覧ください。 ゴール設定には、数式ウィンドウに入 力した S11diff と S21diff を利用しま す。Sパラメータの比較には、振幅だけ でなく、位相も考慮する必要がありま す。そこで、Sパラメータを実部と虚部 に分けてゴール設定をします。実部、 虚部と振幅、位相についての対応を図 9 にまとめました。

具体的に以下のようにゴールの関数を 設定します。

```
abs(real(S11diff))
```

```
abs(real(S21diff))
```

```
abs(imag(S11diff))
```

```
abs(imag(S21diff))
```

図8の中にも説明があるように、real、 imag、absはGenesysの内部関数で、そ れぞれ実部、虚部そして絶対値の算出 をします。

ゴールを設定した後、最適化されるパ ラメータを設定します。図10をご覧く ださい。最適化されるパラメータは既 にチューニングパラメータとして設定 されていますので、"Get Tuned Variables"ボタンを押すことで、自動 的に一覧に挿入することができます。

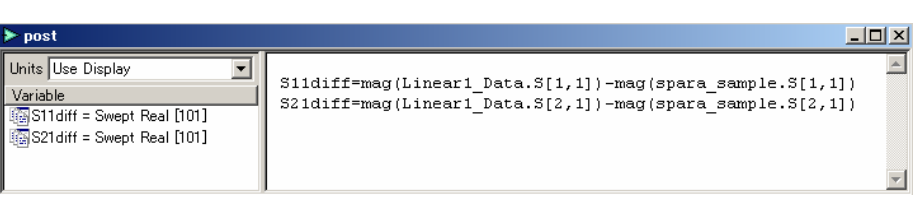

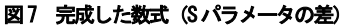

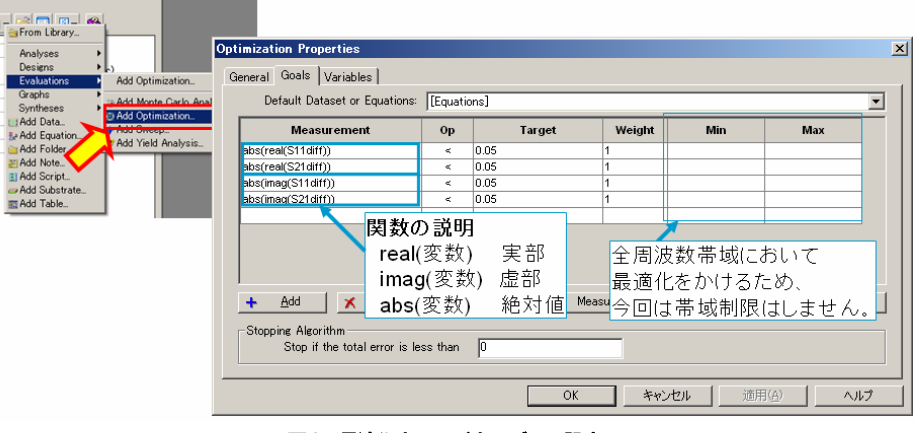

図8 最適化ウィンドウのゴール設定

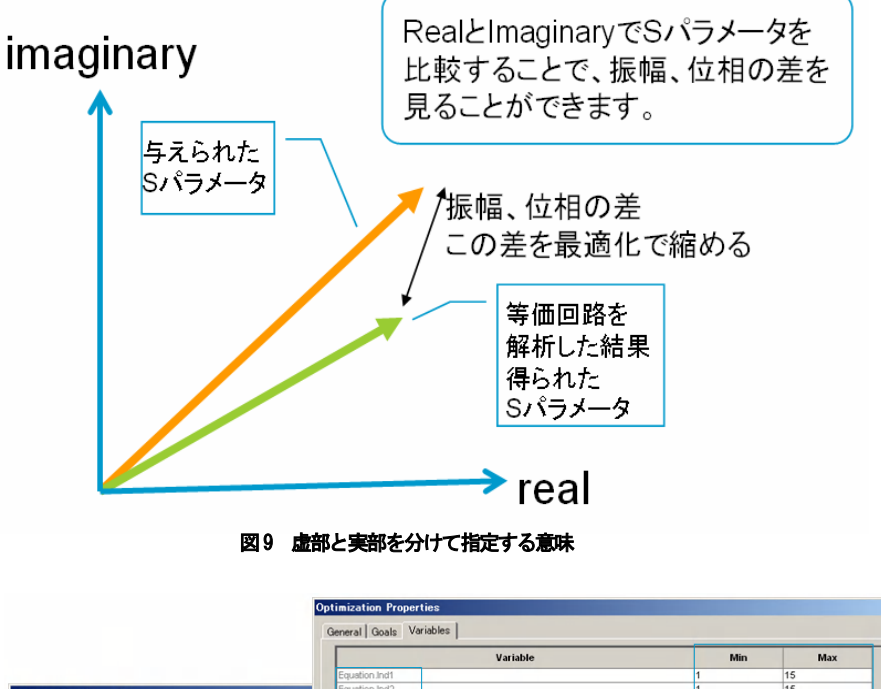

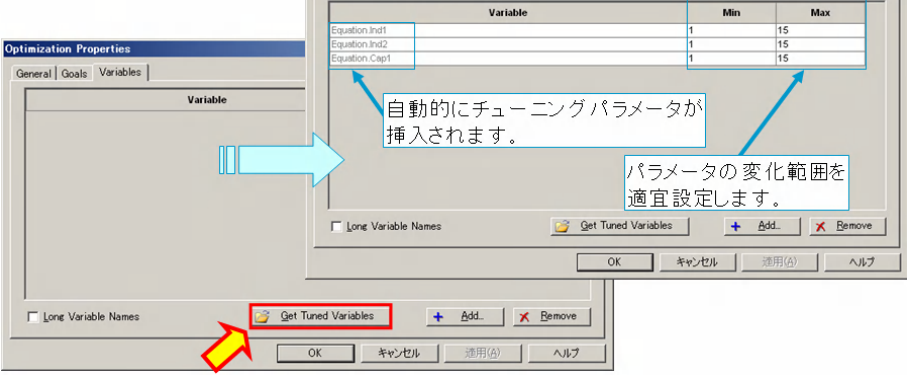

図10 最適化されるパラメータの設定

パラメータの変化範囲を適宜指定しま す。今回は周波数も高いため、それほ ど大きな値にならないと予想できます。 そこで、1~15nH, pF になるように設定 します。

最適化を行うためには、General タブ内 の"Calculate Now" ボタンから MiniMax:Automatic を選択するか、ワー クスペースウィンドウ内の最適化アイ コ ン を 右 ク リ ッ ク し 、 MiniMax:Automatic リストを選択しま す。

しばらくするとフィッティング元の S パラメータと等価回路によって算出さ れた S パラメータが重なり合うことが グラフから読み取れます。

#### 完成

フィッティング元の S パラメータと最 適化後の等価回路の S パラメータを振 幅と位相に関して重ねて表示させた結 果を図 11 に示しました。実部と虚部で S パラメータを分離したため、位相を含 めて最適化が行われたことがわかりま す。

この段階で結果に満足がいかない場合 は、最適化のプロパティでゴールの SxxDiff に対する絞り込み値をさらに 小さくして最適化をかけ直したり、チ ューニングで追い込んで行くこともで きます。

### まとめ

今までご紹介したように、Genesysの最 適化機能を応用することで、回路定数 のフィッティングを行うことができま した。

Genesys の最適化では、Genesys で扱う ことのできるすべてのパラメータを最 適化の対象とすることができます。 数式と組み合わせることで、比較的複 雑な最適化問題を解くことも可能です。 本アプリケーションを活用することで、 他の事例にも Genesys の最適化機能が 利用できれば幸いです。

#### 参考文献

[1] ADS Test Lab を用いた S パラメー タ 等 価 回 路 フィッティング

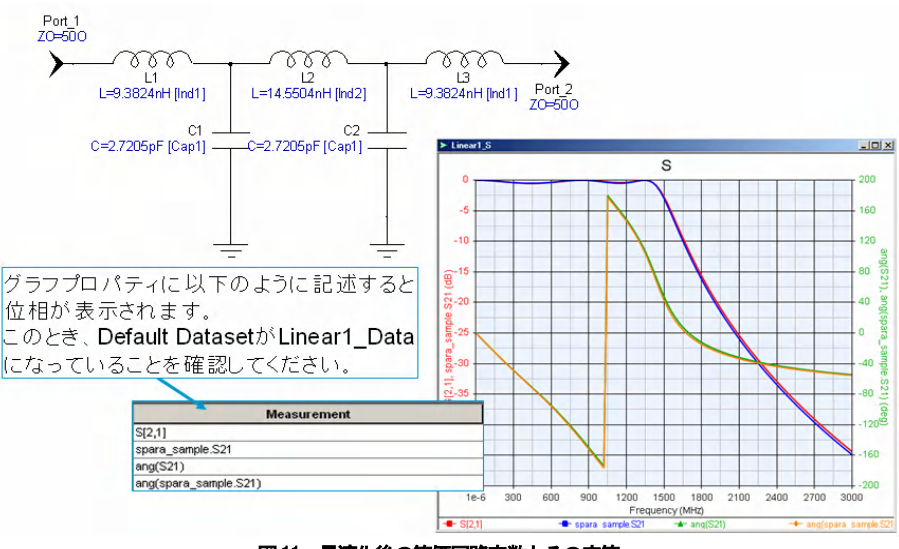

#### 図11 最適化後の等価回路定数とその応答

(Agilent EDA ナリッジセンタよ り入手可能)

### ワークスペース一覧

本アプリケーションノートで利用して いる Genesys ワークスペースファイル は弊社の Web よりダウンロードできま す。以下の一覧は、ワークスペースフ ァイル名と解析内容との対応を示しま す。

- 等価回路トポロジと定数 fittingl.wsx
- フィッティング元Sパラメータ と等価回路の線形解析結果 fitting2.wsx
- 3. 最適化の設定 fitting3.wsx

 4. 最適化後の等価回路定数とその応答 fitting4.wsx

すべてのワークスペースは、 Genesys2006.10を利用して作成され ています。

# アジレント・テクノロジー株式会社

計 測 受付時間 9:00~19:00 (土・日・祭日を除く) お客様窓口 ※FAXは24時間受付け

## TEL 550 0120-421-345 (0426-56-7832) FAX 550 0120-421-678 (0426-56-7840) E-mail:contact\_japan@agilent.com

Agilent EEsof EDA ホームページ http://www.agilent.co.jp/find/eda

記載事項は変更になる場合があります。
ご発注の際はご確認ください。

Copyright 2006 アジレント・テクノロジー株式会社

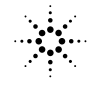

Agilent Technologies December, 2006